U narednom tekstu možete pronaći detalje oko podešavanja TP Link rutera i to modela TL-WR542G, TL-WR543G i TL-WR-340G.

Razlika između ovih modela je minorna odnosno model 543G ima mogućnost rada kao WISP client ruter ali se ona ne koristi u našem slučaju.

Takođe važno je napomenuti da se modeli 542G i 543G više ne proizvode ali se još uvijek mogu kupiti u našim radnjama i predstavljaju dobru kupovinu.

## Važna napomena

Podrazumjevamo da je ruter tek raspakovan odnosno da na njemu nisu vršena podešavanja. U slučaju da je ruter već korišten kod drugog operatera, predlažemo da ruter restartujete na fabrička podešavanja. Vraćanje rutera na fabrička podešavanja se vrše tako što ruter uključite u struju i olovku ili neki drugi prigodan predmet umetnete u maleni otvor pored antene ali tako da pritisnete taster unutar otvora. Tako pritisnut taster držite 10-ak sekundi.

## Povezivanje rutera

Da biste pristupili podešavanju rutera neophodno je povezati sam ruter sa našim kablovskim modemom i to tako što ćete UTP kabal iz modema povezati sa WAN portom rutera (plavi izdvojeni port).

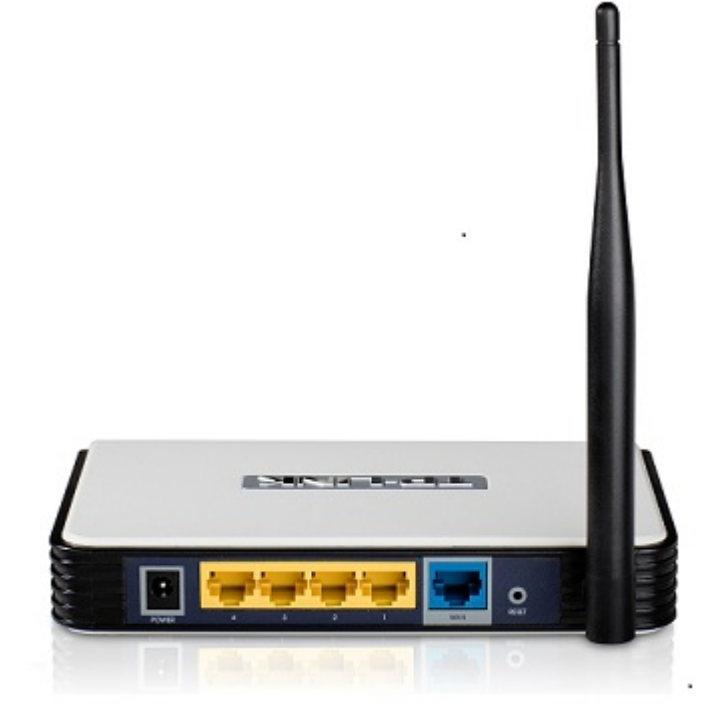

Nakon toga prebacite LAN karticu računara na "**Obtain and IP address automatically**" kako smo opisali na <u>OVOJ</u> stranici, i sačekajte da ruter dodijeli IP adresu Vašem računaru (par sekundi).

Pokrenite web browser (Internet Explorer, Mozilla Firefox Opera ili Google Chrome) te u polju address upišite **192.168.1.1** te pritisnite **Enter**.

Kao username i password upišite admin (dakle admin u oba polja).

Ukoliko imate model 543G prvi korak je da u sekciji **Operation mode**, prebacite na opciju **AP router** i kliknite na **Save**.

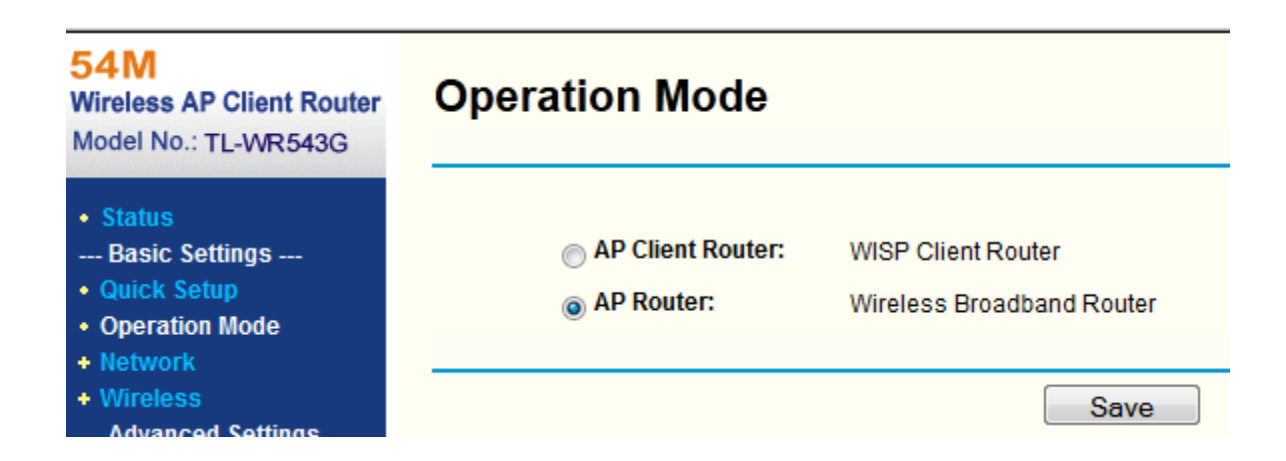

Ukoliko posjedujete model 542G, preskočite ovaj korak.

Dalje kliknite na Network - WAN

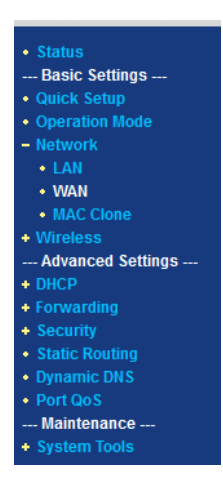

i provjeride da li je u padajućem meniju odabrana opcija **Dynamic IP** kao što je prikazano na slici ispod.

| WAN Connection Type: | Dynamic IP -                                                |
|----------------------|-------------------------------------------------------------|
| Host Name:           |                                                             |
| IP Address:          | 0.0.0.0                                                     |
| Subnet Mask:         | 0.0.0.0                                                     |
| Default Gateway:     | 0.0.0.0                                                     |
|                      | Renew Release Obtaining network parameters.                 |
| MTU Size (in bytes): | 1500 (The default is 1500, do not change unless necessary.) |
|                      | Use These DNS Servers                                       |
| Primary DNS:         | 0.0.0.0                                                     |
| Secondary DNS:       | 0.0.0.0 (Optional)                                          |
|                      | Get IP with Unicast DHCP (It is usually not required.)      |

Ukoliko već nije odabrana, odaberite opciju Dynamic IP i kliknite na Save.

Dalje kliknite na Wireless - Wireless Settings kao na slici ispod.

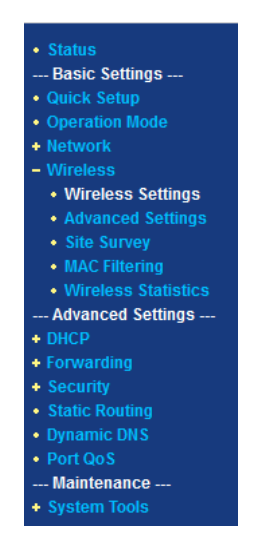

Na slici ispod je prizakaza stranica za podešavanja wireless dijela.

U polju **SSID** upišite kako želite da se zove wireless mreža (ovaj naziv ćete vidjeti na svom laptopu ili mobilnom telefonu kao wireless mrežu).

Preporučujemo da u polju **Channel** odaberete neki broj različit od **6** kako bi izbjegli moguće smetnje jer većina rutera u komšiluku radi upravo na tom kanalu (takođe nemojte birati kanal preko broja 11 kako bi i računari zaključani na USA region mogli vidjeti Vašu mrežu).

| S SID:                   | mojruter                                                                                                |
|--------------------------|----------------------------------------------------------------------------------------------------|
| Region:                  | United States -                                                                                         |
| Warning:                 | Ensure you select a correct country to conform local law.<br>Incorrect settings may cause interference. |
| Channel:<br>Mode:        | 9 -                                                                                                    |
|                          | 54Mbps (802.11g) -                                                                                      |
|                          | Enable Wireless Router Radio                                                                            |
|                          | V Enable SSID Broadcast                                                                                 |
|                          | Enable Bridges                                                                                          |
|                          | Enable Wireless Security                                                                                |
| Security Type:           | WPA-PSK/WPA2-PSK -                                                                                      |
| Security Option:         | Automatic -                                                                                             |
| Encryption:              | Automatic -                                                                                             |
| PSK Passphrase:          | nekaSifra1234                                                                                           |
|                          | (The Passphrase is between 8 and 63 characters long)                                                    |
| Group Key Update Period: | 86400 (in second, minimum is 30, 0 means no update)                                                     |

Dalje, uključite opciju **Enable Wireless Security**, odaberite u padajućem meniju **WPA-PSK/WPA2-PSK** kako bi imali najjaču zaštitu te u polje **PSK Passphrase** upišite neku šifru koju ćete lako zapamtiti ali opet neće biti laka za pogoditi (nemojte stavljati Vaše ime i prezime, ime djeteta, i slične podatke koje poznaju komšije).

Dužina šifre mora biti minimalno 8 karaktera. Snimite podešavanja klikom na Save.

Restartujte ruter isključivanjem adaptera i ponovnim uključivanjem ili kroz meni **System tools - Reboot**.

Nakon što se ruter ponovo upali, pokušajte koristiti Internet. U slučaju problema, vratite se na prethodne korake i provjerite podešavanja.

## Važne napomene

Svaki ruter rasipa signal i izvan Vašeg stana te je obaveza da uključite wireless zaštitu.